## **RESTORE TO BE CARBON NEUTRAL: OFFSET YOUR CARBON EMISSIONS**

Step 1: Go to www.goldstandard.org

Step 2: In the topright corner, click 'Take Action' and 'Offset your Emissions'

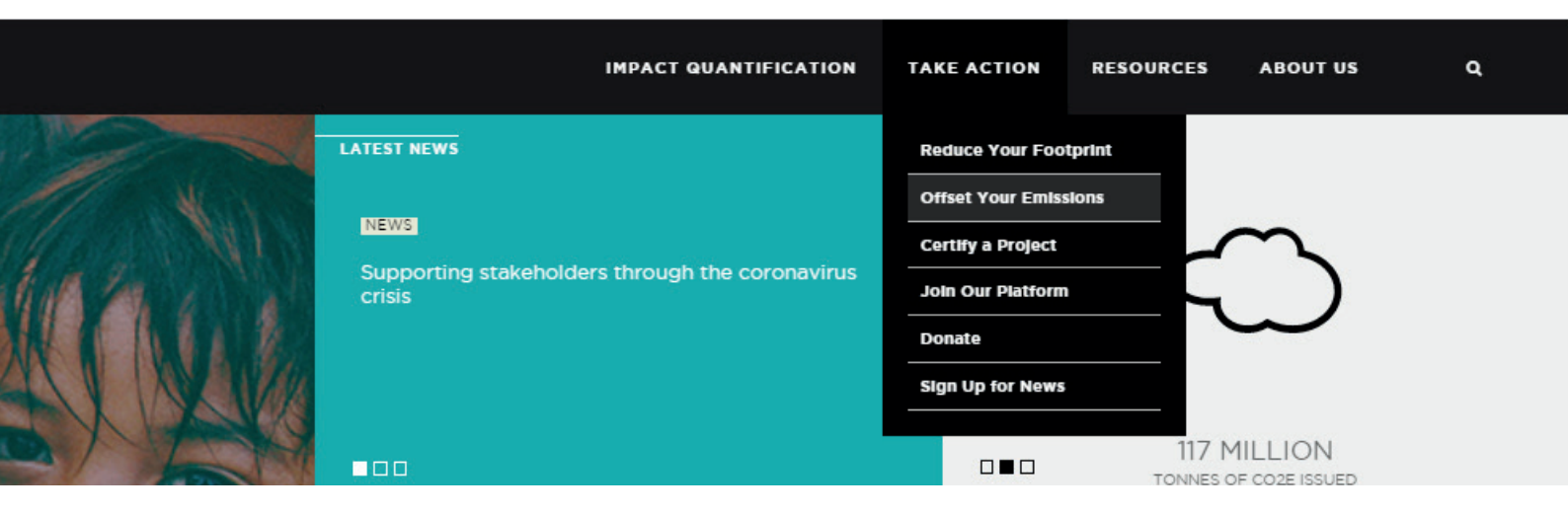

Step 3: Scroll down and select a project from the options, they range from renewable energy projects to clean and safe water and stove projects. We do not encourage biomass projects, as biomass is also a relatively limited resource, and in some instances, still emits significant amounts of CO<sub>2</sub>, but you are free to choose whatever project you'd like to support!

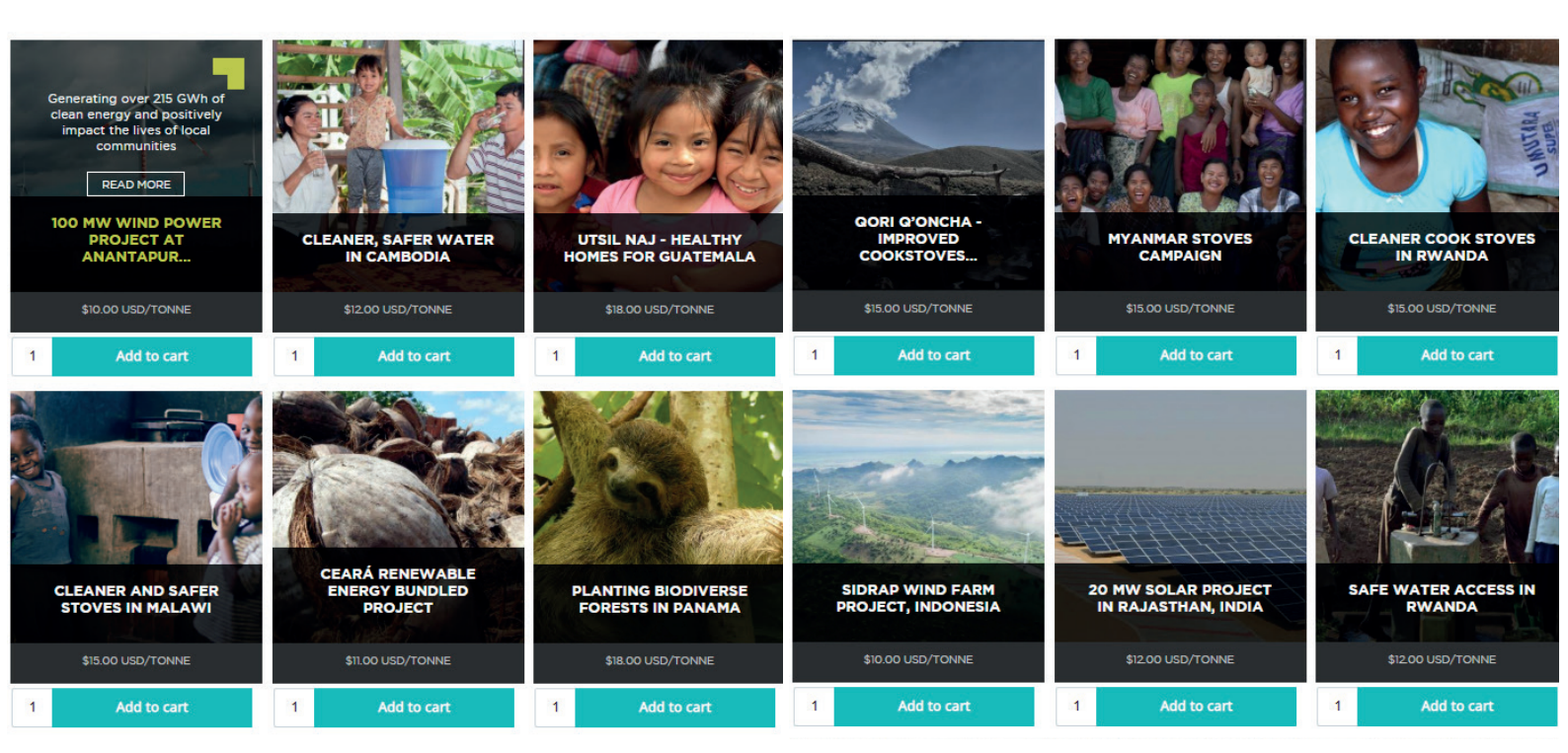

Step 4: Click 'add to cart' to add 1 tonne of  $CO_2$  offsetting to your cart. Make sure it adds up to approximately the amount you want to offset. For the first three grant periods we are asking all RESTORE members and participants for a voluntary contribution of  $\leq 20, -$ . For upcoming events and activities, a specific rate will be determined.

| Topright corner shows your cart content: |             |      |                        |                                              |                       | Bottom left cornor button 'Offset your emissions' |            |         |
|------------------------------------------|-------------|------|------------------------|----------------------------------------------|-----------------------|---------------------------------------------------|------------|---------|
| ICATION                                  | TAKE ACTION | RESC | Carbon credit purchase |                                              | $\times$              |                                                   |            |         |
|                                          |             |      |                        | 100 MW Wind Power F<br>Andhra Pradesh, India | Project in<br>\$10.00 |                                                   |            |         |
|                                          |             |      |                        | Planting Biodiverse For<br>Panama            | s18.00                |                                                   | TOTAL      | \$28.00 |
|                                          |             |      |                        |                                              |                       |                                                   | Offset you |         |

Step 5: In the bottomright corner, click 'Offset your emissions'

Step 6: Fill in your contact details (including email address) and click 'continue to payment'

Step 7: Click 'complete order', and either log in to Paypal or opt to pay with a debit or creditcard

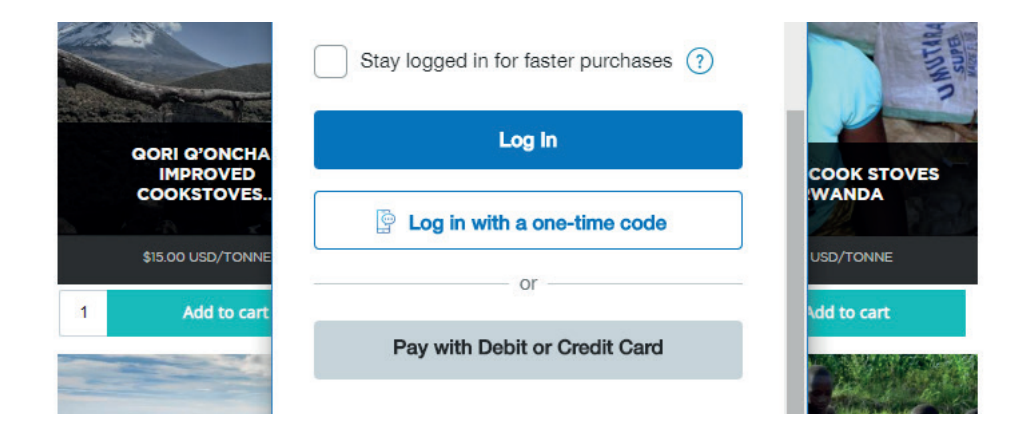

## Step 8: Your order is confirmed!

Step 9: Forward the confirmation email of your order to RESTOREcarbonneutral@gmail.com We will list the progress of the overall offsetting on the RESTORE website, and will add a list of names of the people who have contributed

ORDER GSM1124

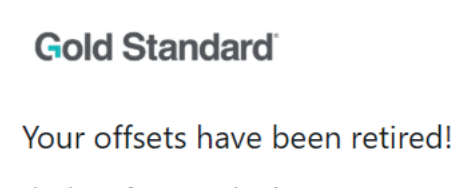

Thank you for your order Lisanne,

Thank you for taking positive action to protect our climate and improve lives around the world. Your contribution represents **2 tonnes of CO2** prevented from entering the atmosphere and verified benefits to local communities and ecosystems.